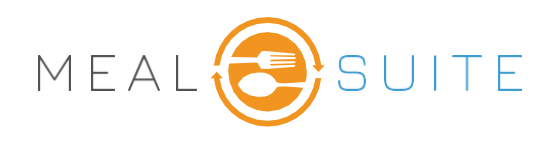

## Accessing the Manage Plates Option

- 1. Log into Touch
- 2. Access "Settings" under Service Tools
- 3. Select "Manage Plates"

## **Creating a Plate**

- 1. Start by selecting the below for the plate you want to create:
  - a. The Menu
  - b. The Week
  - c. The Day
  - d. The Meal
  - e. The Texture
- 2. Press **Go** to view any previously created plates
- 3. Press Create New Plate to create a new plate
- 4. Next, Select the food items you want to include in your plate.
- 5. Name your plate
- 6. Tap on **Take or Select a New Photo** to add your plate photo.
- 7. Tap on **Save & Upload** to add your plate photo.

## Using your Plate Photos with Instant Ordering

- 1. Now when you place an order with Instant Ordering, you will see a "Category" called **Plates**.
- 2. Select **Plates** to view any plates created for that day.
- 3. The plate will show a thumbnail of the photo and list all food items within the plate.
- 4. Tapping on the thumbnail will enlarge the photo.
- 5. Tap on **Add** to add all items from the plate to the order.

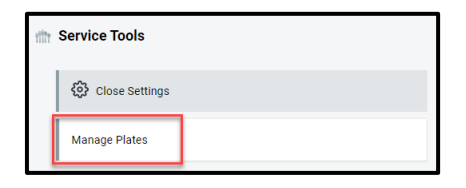

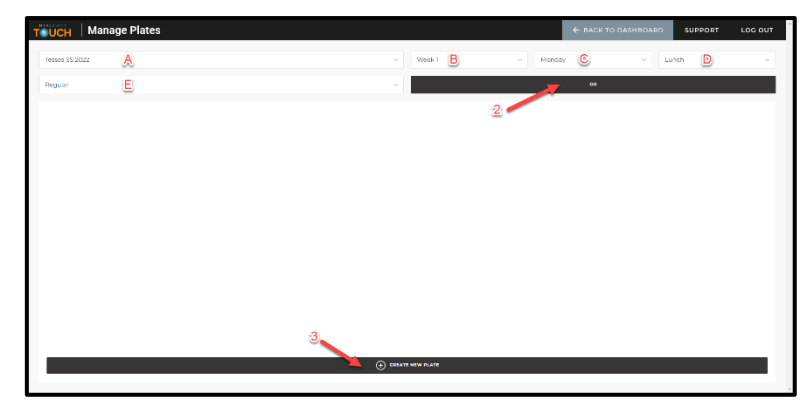

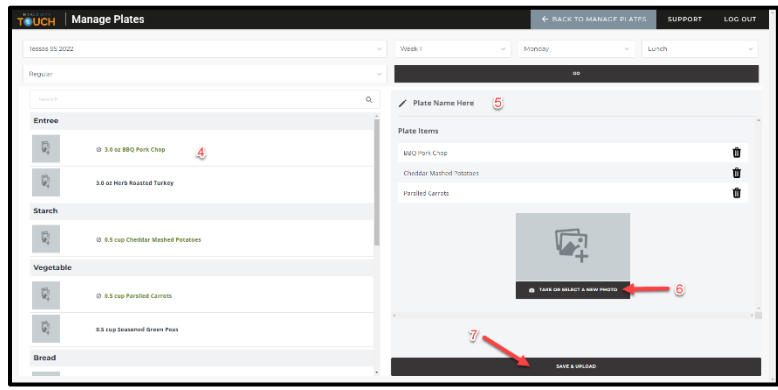

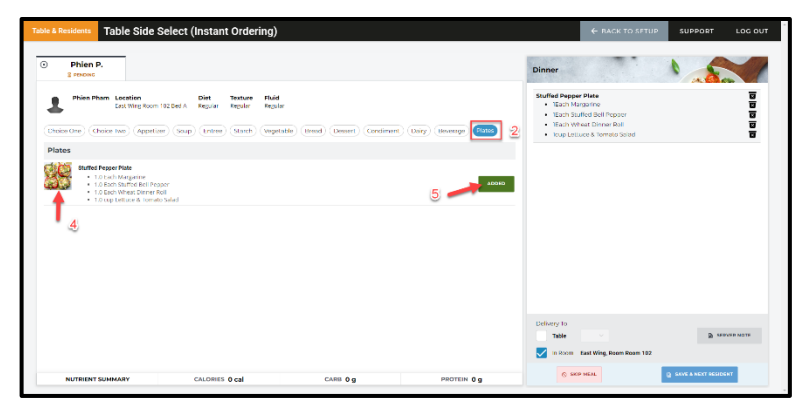

MealSuite ♦ 5001 Lyndon B. Johnson Fwy., Suite 525, Farmers Branch, Texas 75244 ♦ 972-238-7200 ♦ www.mealsuite.com

Confidential or proprietary information contained in the pages of this document is for the intended use of the addressed recipient only. Distribution or disclosure of said information to other parties may violate copyrights, constitute trademark infringements, or violate confidentiality agreements.